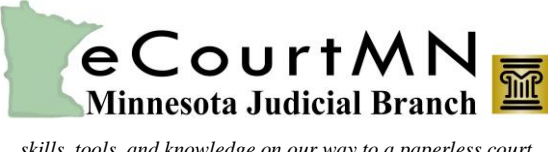

## **Overview**

Internet Explorer (IE) is the recommended internet browser for using eFS. IE uses the Silverlight platform and filers that do not use IE may receive a message that their browser is not compatible. As of September 1, 2015 Google Chrome and Safari no longer support websites on the Silverlight platform. As of May 31, 2016 Mozilla Firefox no longer supports the Silverlight platform. Filers unable to use IE may use this website platform.

The information below provides an overview of some of the differences in the eFS website between the two platforms.

## Home Page

The Home page is where filers register, login, and read the Message of the Day. All internet browsers will show these options but with a different interface.

## MESSAGE OF THE DAY Stage (connected to MNCIS QA) - Welcome to the new Odyssey File & Serve Portal! eCourtMN efiling and eService to be mandatory for civil and family cases in 11 counties effective September 16. (Does not include probate/mental health or conciliation court cases.) Read the <u>Supreme Court Order</u> (PDF), which also mandates that eFiled documents be in searchable PDF format Read the <u>Designation of Case Types and District Courts Subject to Mandatory e-Filing and e-Service Rules</u> (PDF)

**Internet Explorer** 

#### **Other Browsers**

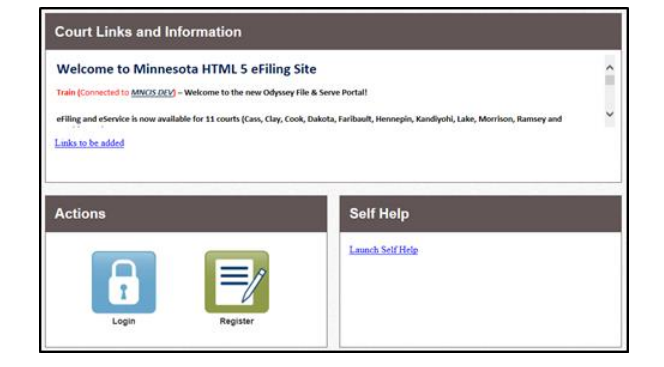

## Workspace

The workspace is where filers select different activities in eFS, such as reviewing filings and bookmarking cases.

### **Internet Explorer**

#### Other Browsers

| FILINGS BOOKMARKS TEMPLATES SERVICE CONTACTS                    | MINNESOTA Start a New Case File Into Existing Case                  | Actions - 🔺 -           |
|-----------------------------------------------------------------|---------------------------------------------------------------------|-------------------------|
|                                                                 | JUDICIAL BRANCH                                                     | Start a New Case        |
| My Filings   All Statuses  All Locations                        |                                                                     | File Into Existing Case |
|                                                                 |                                                                     | My Filings              |
|                                                                 |                                                                     | Templates               |
| Draft # 18042                                                   | My Filings                                                          | Firm Service Contacts   |
| Draft # 18042 started June 19, 2015 at 12:57 PM by James Jacobs |                                                                     | Reports                 |
|                                                                 | Filing Status Filing Code Filing Type Filing Description Ref Number |                         |

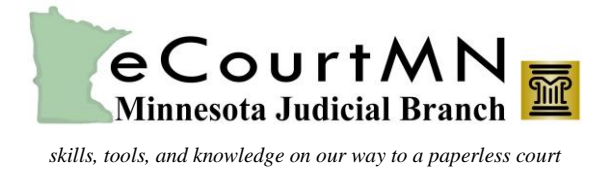

## My Account

This area of eFS is where registered users can change passwords and manage notifications.

## **Internet Explorer**

## **Other Browsers**

| MINNESOTA<br>JUDICIAL BRANCH         |  |
|--------------------------------------|--|
| Change Password Manage Notifications |  |
| Login - Change Password              |  |

| Start a New Case | File Into Existing Case | Actions -                                | ≛ - |
|------------------|-------------------------|------------------------------------------|-----|
|                  | Cha<br>Man<br>Log       | nge Password<br>age Notifications<br>Off |     |

## Actions

The Actions menus are in different locations. When using IE, filers must first search for the case using the NEW CASE function.

## **Internet Explorer**

| NEW C                             | ASE        | Case Nur                                 | Go               |         |
|-----------------------------------|------------|------------------------------------------|------------------|---------|
| Searching for:<br>As: Case Number |            |                                          |                  |         |
| Case Number                       | Location   | Description                              | Case Type        | Actions |
| 82-PR-15-2254                     | Washington | In re the Estate of andy angry, Deceased | Informal Probate |         |

| Start a New Case F | ile Into Existing Case | Actions -                                                                             | 4 -                           |
|--------------------|------------------------|---------------------------------------------------------------------------------------|-------------------------------|
|                    |                        | Start a New (<br>File Into Exis<br>My Filings<br>Templates<br>Firm Service<br>Reports | Case<br>ting Case<br>Contacts |
| iling Description  | Ref Numbe              |                                                                                       |                               |

**Other Browsers** 

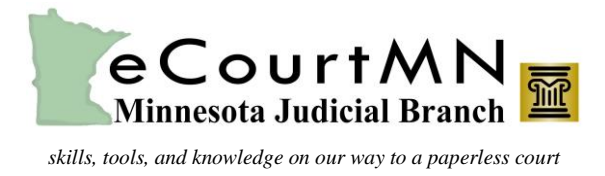

## Filing a New Case

In IE, filers must click **NEW CASE** and complete the fields in the **Enter the Details for the New Case** window. In other browsers, filers can select **Start a New Case** at the top of the page.

## Internet Explorer

### **Other Browsers**

| NEW CASE Case Number Go                                          | MINNESOTA<br>JUDICIAL BRANCH |
|------------------------------------------------------------------|------------------------------|
| Case Information      Parties      Filings      Service Contacts | Add Filing                   |
| Enter the Details for the New Case                               | Case Information +           |
| Required fields are bold and have an asterisk (*).               | Party Information +          |
| Select Location*                                                 | Filings +                    |
| Select Category*                                                 | Fees +                       |
| •                                                                | Save as Draft Continue       |
| Select Case Type*                                                |                              |
| Filing Attorney                                                  |                              |
| Andrea Brown 👻                                                   |                              |
| Payment Account*                                                 |                              |
|                                                                  |                              |

## Filing into an Existing Case

After searching for the case, filers in IE will select the **File into this Case** icon. Filers in other browsers will select **File into Case** or **File into Case with Template** in the drop-down.

## Internet Explorer

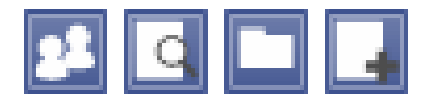

### **Other Browsers**

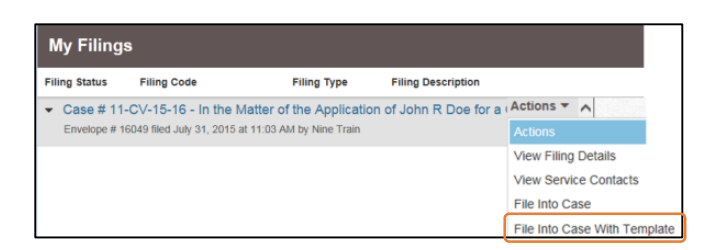

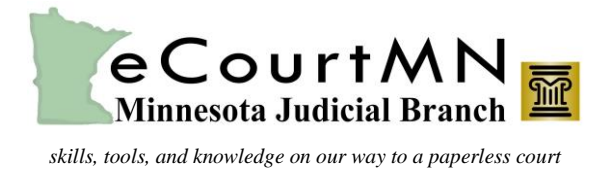

## Filing a Microsoft Word Document

Filers in specific court locations may now file **proposed orders** in a Microsoft Word format as well as the required PDF. All Word documents must have the .docx extension, which is available with Word 2007 and higher versions.

Using this option allows the court to electronically route, edit, and sign proposed orders submitted via eFS. All filers are encouraged to use this new feature unless otherwise ordered by the court. Use of this option could eliminate the need to submit a Word version of a proposed order by email, allowing all documents to be submitted in one filing transaction.

## Internet Explorer

# In the **Enter Filings Details** screen, filers have the option to upload a PDF Document and a Microsoft Word document.

## **Other Browsers**

In the **Filings** screen, filers are presented the option to upload a PDF Document and a Microsoft Word document.

| Case Information 2 Parties                                | 3 Filings 4 Service | e Contacts | 5 Summary                  |            | - 1 | Filings                              |          |                      |                 |   |          | <b>e</b> – |
|-----------------------------------------------------------|---------------------|------------|----------------------------|------------|-----|--------------------------------------|----------|----------------------|-----------------|---|----------|------------|
| Enter Filing Details                                      |                     |            |                            | ?          |     | Enter the details for this filing    |          |                      |                 |   |          |            |
|                                                           |                     |            |                            |            |     | Filing Type                          |          | Filing Code          |                 |   |          |            |
| Add Another Filing                                        |                     |            |                            |            |     | EFile                                | -        | Proposed Order or Do | ocument         |   |          | •          |
| Select Filing Code*                                       |                     |            |                            |            |     | Filing Description                   |          |                      |                 |   |          |            |
| Proposed Order or Document                                |                     |            |                            | ▼ ✓ E-File |     | Proposed Order or Document           |          |                      |                 | Θ |          |            |
| Filing Description*                                       |                     |            |                            |            |     | Reference Number                     |          |                      | Filing Comments |   |          |            |
| Proposed Order or Document                                |                     |            |                            | ?          |     | 1234                                 |          | Θ                    |                 |   | Θ        |            |
| Reference Number*                                         |                     |            |                            |            |     | Courtesy Copies                      |          |                      |                 |   |          |            |
| 1234                                                      |                     |            |                            | ?          |     | "Courtesy Copies will not be sent on | Servic   | 0                    |                 |   |          |            |
| Optional Services                                         |                     |            | Selected Optional Services |            |     |                                      | _        |                      |                 |   |          |            |
| Certified Copy (\$16.00)                                  |                     |            |                            |            | /   | PDF Document (Required)              |          |                      |                 |   |          |            |
| Civil Filing Fee (\$322.00)<br>Exemplified Conv (\$16.00) |                     | $Add \to$  |                            |            | - 1 | Computer                             |          |                      |                 |   |          |            |
| Jury Fee (\$102.00)                                       |                     |            |                            |            | - 1 |                                      | <b>1</b> |                      | 0               |   |          |            |
| Plain Copy (\$10.00)                                      | -                   | - Remove   |                            |            | - 1 |                                      | _        |                      |                 |   |          |            |
|                                                           |                     |            |                            |            | - 1 | Microsoft Word Document              |          |                      |                 |   |          |            |
| Documents ?                                               |                     |            |                            |            | - 1 | Computer                             |          |                      |                 |   |          |            |
| PDF Document* 🔋                                           | Click to Browse     |            |                            |            |     |                                      | 1        |                      | 0               |   |          |            |
| Microsoft Word Document 🕕                                 | Click to Browse     |            |                            |            |     |                                      |          |                      |                 |   |          |            |
|                                                           |                     |            |                            |            |     |                                      |          |                      |                 |   | Undo Sav | ve Changes |